Fiche de saisie du système Boostherm dans le moteur de calcul THBCE

# **Logiciel Pléiades**

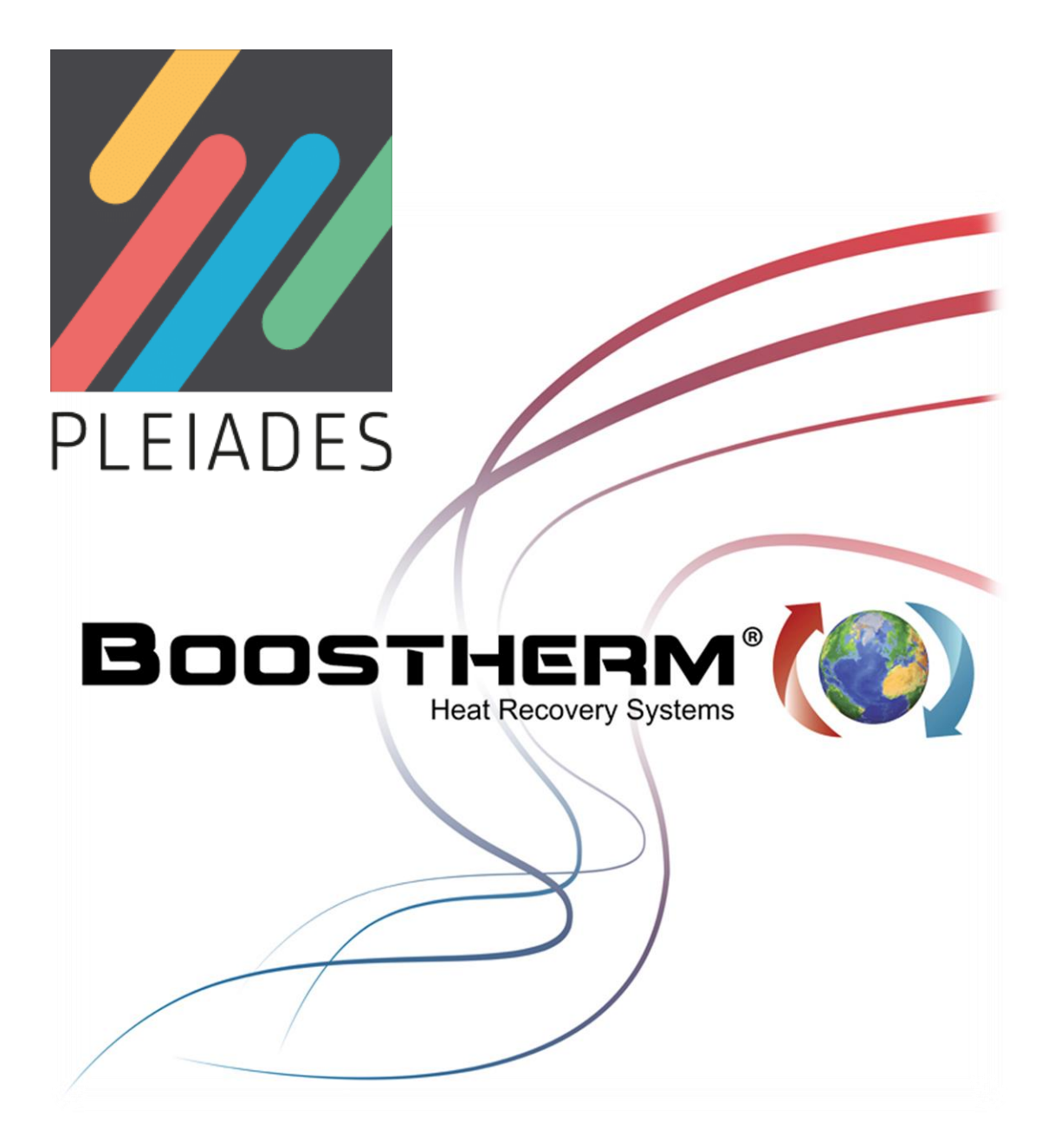

Dossier préparé par CARDONNEL INGENIERIE pour le compte de Boostherm V. 1.0 du 01/12/20

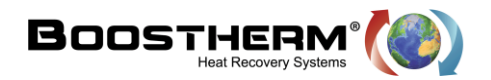

## Table des matières

| I.   | Préambule                                               | 3 |
|------|---------------------------------------------------------|---|
| II.  | Introduction                                            | 3 |
| III. | Saisie réglementaire :                                  | 4 |
| 1.   | Saisie de la génération ECS :                           | 4 |
| 2.   | Saisie du ballon stockage ECS :                         | 7 |
| 3.   | Saisie de du générateur de base du ballon de stockage : | 8 |
| 4.   | Saisie de du générateur d'appoint électrique :          | 9 |

| Figure 1 : Schéma de principe du système Boostherm                            | .3 |
|-------------------------------------------------------------------------------|----|
| Figure 2 : Capture d'écran : saisie de la génération ECS                      | .4 |
| Figure 3 : Nomenclature de la saisie de la génération ECS                     | .5 |
| Figure 4 : Capture d'écran : saisie de la génération ECS (suite)              | .6 |
| Figure 5 : Nomenclature de la saisie de la génération ECS (suite)             | .6 |
| Figure 6 : Capture d'écran : Saisie du stockage ECS                           | .7 |
| Figure 7 : Nomenclature de la saisie du stockage ECS                          | .7 |
| Figure 8 : Capture d'écran : Saisie du générateur de base - Titre V Boostherm | .8 |
| Figure 9 : Nomenclature de la saisie du Titre V Boostherm                     | .8 |
| Figure 10 : Capture d'écran : Saisie du générateur électrique d'appoint       | .9 |
| Figure 11 : Nomenclature de la saisie du générateur électrique d'appoint      | .9 |

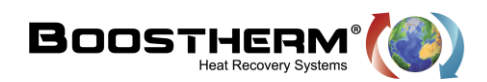

### I. Préambule

Cette fiche est une aide à la saisie du système de génération d'ECS Boostherm dans le moteur de calcul THBCE de la RT2012. Elle est destinée aux bureaux d'étude qui souhaitent intégrer le système Boostherm dans un projet de bâtiments soumis à la réglementation thermique 2012 liés à une activité de restauration.

### II. Introduction

Le système BOOSTHERM permet de récupérer la totalité de la chaleur de condensation dégagée par la présence d'un groupe froid. Cette technologie permet de valoriser la récupération d'énergies fatales pour couvrir une partie des besoins ECS.

La mise en place d'un récupérateur Boostherm consiste à intercaler entre le compresseur et le condenseur à air un échangeur de chaleur fluide frigorigène / eau dans le but de chauffer de l'eau en exploitant la chaleur extraite de la chambre froide lorsque l'on procède à son refroidissement et maintien en température. Le fluide frigorigène transporte l'énergie thermique depuis la chambre frigorifique (évaporateur) jusqu'au récupérateur où il cède des calories à l'eau qui voit alors sa température augmenter. L'échangeur de chaleur se présente sous la forme d'un échangeur à plaques brasées (dont le nombre de plaques varie en fonction de la puissance du groupe frigorifique).

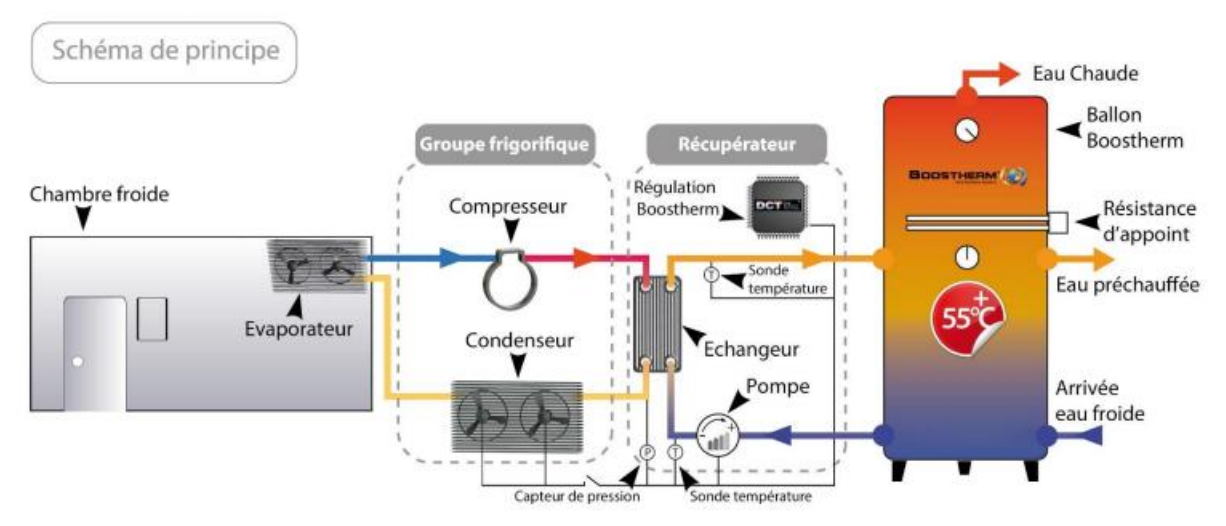

Figure 1 : Schéma de principe du système Boostherm

Pour plus de détail, rendez-vous sur le site internet : www.boostherm.com

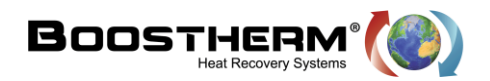

### III. Saisie réglementaire :

Ce présent document indique, au bureau d'étude voulant favoriser le système Boostherm, comment renseigner la solution sur le logiciel réglementaire Pléiade.

### 1. Saisie de la génération ECS :

Il est premièrement nécessaire de créer une génération ECS complète

| 🗸 Ba   | llon ECS                                | Ballon chauf    | fage           | Chauffa       | age +I | ECS         |        |              |             |     | Titre   | V        |  |
|--------|-----------------------------------------|-----------------|----------------|---------------|--------|-------------|--------|--------------|-------------|-----|---------|----------|--|
|        |                                         |                 | 🕂 Ajouter ur   | n générateur  |        |             |        |              |             |     |         |          |  |
| Gestio | n des priorités                         | Générateurs     | s en cascade   | -             |        |             | 1      |              |             |     |         |          |  |
| Conn   | exion des générateurs à                 | la distribution |                |               |        |             |        |              |             |     |         |          |  |
| A)     | /ec possibilité d'isolement             |                 |                |               | OP     | erman       | ent    |              |             |     |         |          |  |
| Géné   | rateurs connectés entre                 | eux             |                |               |        |             |        |              |             |     |         |          |  |
| OPe    | ermanent                                |                 |                |               | • A    | vec is      | olemer | nt           |             |     |         |          |  |
| А      | Nom du générateur<br>Montage ballon ECS |                 |                |               | ▲ 1    | ). <b>I</b> | 5,3    | <b>1</b> 2 3 | r den<br>T. | 2 3 | **<br>* | <u>o</u> |  |
| BÒ     | Titre V Boostherm                       |                 |                |               | ▲ 1    |             |        |              | Ē           | 1   |         |          |  |
| Ap 🛒   | Effet Joule  5 kW                       |                 |                |               | δ 1    |             |        |              | 7.          |     |         |          |  |
|        |                                         |                 |                |               |        |             |        |              |             |     |         |          |  |
|        |                                         |                 |                |               |        |             |        |              |             |     |         |          |  |
|        |                                         |                 |                |               |        |             |        |              |             |     |         |          |  |
|        |                                         |                 |                |               |        |             |        |              |             |     |         |          |  |
|        |                                         |                 |                |               |        |             |        |              |             |     |         |          |  |
|        |                                         |                 |                |               |        |             |        |              |             |     |         |          |  |
|        |                                         |                 |                |               |        |             |        |              |             |     |         |          |  |
|        |                                         |                 |                |               |        |             |        |              |             |     |         |          |  |
|        |                                         |                 |                |               |        |             |        |              |             |     |         |          |  |
|        |                                         |                 |                |               |        |             |        |              |             |     |         |          |  |
|        |                                         |                 |                |               |        |             |        |              |             |     |         |          |  |
|        |                                         |                 |                |               |        |             |        |              |             |     |         |          |  |
|        |                                         |                 |                |               |        |             |        |              |             |     |         |          |  |
|        |                                         |                 |                |               |        |             |        |              |             |     |         |          |  |
|        |                                         |                 |                |               |        |             |        |              |             |     |         |          |  |
|        |                                         |                 |                |               |        |             |        |              |             |     |         |          |  |
|        |                                         |                 |                |               |        |             |        |              |             |     |         |          |  |
|        |                                         |                 |                |               |        |             |        |              |             |     |         |          |  |
|        |                                         |                 |                |               |        |             |        |              |             |     |         |          |  |
|        |                                         |                 |                |               |        |             |        |              |             |     |         |          |  |
|        |                                         |                 |                |               |        |             |        |              |             |     |         |          |  |
|        |                                         |                 |                |               |        |             |        |              |             |     |         |          |  |
|        |                                         |                 |                |               |        |             |        |              |             |     |         |          |  |
| 0 -    |                                         |                 |                |               |        |             |        |              |             |     |         |          |  |
| ₿ T    | emperature d'eau [ 👗                    | Réseau ECS      | Réseau avec mo | dule d'appart | ement  | (Titre      | V)     |              |             |     |         |          |  |

Figure 2 : Capture d'écran : saisie de la génération ECS

1

2

3

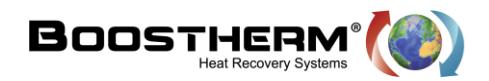

| Génération ECS |                                                |                                 |                                                                                      |  |  |  |  |
|----------------|------------------------------------------------|---------------------------------|--------------------------------------------------------------------------------------|--|--|--|--|
| Champs n°      | Donnée d'entrée                                | Exemple                         | Remarque                                                                             |  |  |  |  |
| 1              | Service assuré                                 | ECS seule                       |                                                                                      |  |  |  |  |
| 2              | Connexion des générateurs à la<br>distribution | Avec possibilité<br>d'isolement |                                                                                      |  |  |  |  |
| 3              | Générateurs connectés entre eux                | Avec possibilité<br>d'isolement |                                                                                      |  |  |  |  |
| 4              | Température de fonctionnement                  | 55°C                            | Nous ne sommes pas concerné par<br>ce paramètre, générateur<br>instantané uniquement |  |  |  |  |

#### Figure 3 : Nomenclature de la saisie de la génération ECS

La sélection du système avec accumulation créée directement un stockage supplémentaire qui sera associé au futur générateur.

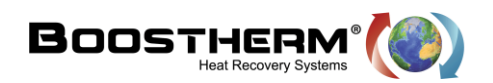

Ensuite nous pouvons saisir le générateur ainsi qu'un appoint lorsque nous précisons un chauffe-eau avec appoint intégré, que l'on peut saisir de la manière suivante :

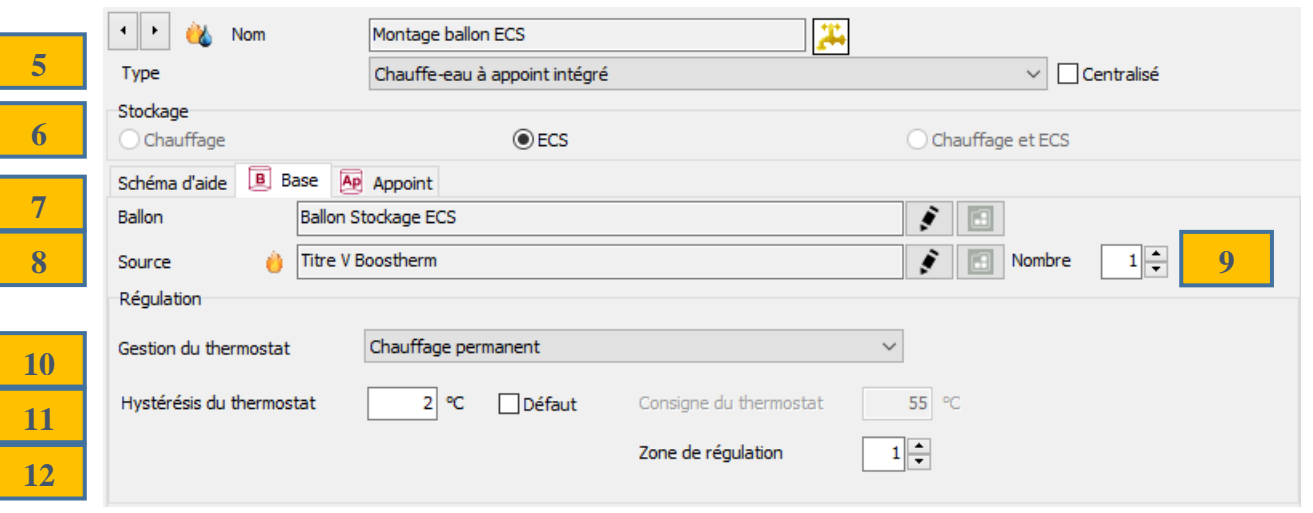

Figure 4 : Capture d'écran : saisie de la génération ECS (suite)

| Génération ECS |                          |                                  |                                                 |  |  |  |  |
|----------------|--------------------------|----------------------------------|-------------------------------------------------|--|--|--|--|
| Champs n°      | Donnée d'entrée          | Exemple                          | Remarque                                        |  |  |  |  |
| 5              | Type de stockage         | Chauffe-eau à<br>appoint intégré |                                                 |  |  |  |  |
| 6              | Type de stockage         | ECS seule                        |                                                 |  |  |  |  |
| 7              | Ballon                   | ***                              | Selon projet (voir modélisation du<br>stockage) |  |  |  |  |
| 8              | Source                   | Titre V Boostherm                | Voir modélisation du générateur de<br>base      |  |  |  |  |
| 9              | Nombre                   | 1                                | Selon projet                                    |  |  |  |  |
| 10             | Gestion du thermostat    | Chauffage<br>permanent           |                                                 |  |  |  |  |
| 11             | Hystérésis du thermostat | 2°C                              |                                                 |  |  |  |  |
| 12             | Zone de régulation       | 1                                |                                                 |  |  |  |  |

Figure 5 : Nomenclature de la saisie de la génération ECS (suite)

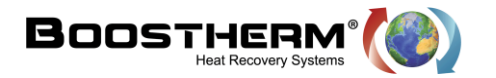

2. Saisie du ballon stockage ECS :

La création d'une génération à accumulation ECS créée automatiquement la présence d'un ballon de stockage.

|    | Bibliothèque projet    | Bibliothèque générale                                       |                                                                            |
|----|------------------------|-------------------------------------------------------------|----------------------------------------------------------------------------|
|    | Dossier                |                                                             | Dernière modification : 15/10/2020 15:15:34 par Cardonnel Ingénierie 🎇 🚝 ᇌ |
|    | Nom                    | Ballon Stockage ECS                                         |                                                                            |
|    | Complément             |                                                             |                                                                            |
| 10 | Origine                |                                                             |                                                                            |
| 13 | Volume (VTot)          | 1000 I Température max (8max) 90 ℃                          |                                                                            |
| 15 | Hauteur relative       | 0 %                                                         |                                                                            |
| 16 | Pertes thermiques (UA) | Valeur certifiée 4.2 W/K<br>4.536 kwh/jr<br>17              |                                                                            |
|    |                        | $h_{relative} = h_{echangeur} / h_{totale}$ $h_{echangeur}$ |                                                                            |

#### Figure 6 : Capture d'écran : Saisie du stockage ECS

| Stockage ECS |                                                                           |                  |                          |  |  |  |  |
|--------------|---------------------------------------------------------------------------|------------------|--------------------------|--|--|--|--|
| Champs n°    | Donnée d'entrée                                                           | Exemple          | Remarque                 |  |  |  |  |
| 13           | Volume total du ballon                                                    | 1000 L           | Selon projet             |  |  |  |  |
| 14           | Température maximale du ballon                                            | 90°C             | Selon ballon de stockage |  |  |  |  |
| 15           | Hauteur relative de l'échangeur<br>de base à partir du fond de la<br>cuve | 0%               |                          |  |  |  |  |
| 16           | Portos thormiquos (IIA)                                                   | Valeur certifiée |                          |  |  |  |  |
| 17           | Fertes thermiques (DA)                                                    | 4,2 W/K          | Selon ballon de stockage |  |  |  |  |

#### Figure 7 : Nomenclature de la saisie du stockage ECS

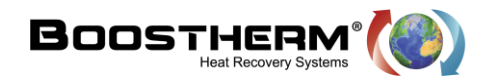

3. Saisie de du générateur de base du ballon de stockage :

Comme nous pouvons le voir sur la figure 4, il est nécessaire de définir un générateur « source », soit dans notre cas, le Titre V Boostherm.

|    | Bibliothèque projet            | Bibliothèque générale           |                    |                                                                                     |
|----|--------------------------------|---------------------------------|--------------------|-------------------------------------------------------------------------------------|
|    | Dossier                        |                                 |                    | Dernière modification : 15/10/2020 15:15:47 par Cardonnel Ingénierie 🍏 <del>7</del> |
|    | Personnel                      |                                 |                    |                                                                                     |
|    | Nom                            | Titre V Boostherm               |                    |                                                                                     |
|    | Complément                     |                                 |                    | ^                                                                                   |
|    |                                |                                 |                    |                                                                                     |
|    | Origine                        |                                 |                    | ~                                                                                   |
| 18 | Origine                        |                                 |                    |                                                                                     |
| 10 | Générateur                     | T5 BOOSTHERM Récup. Chambres fr | roides ~           |                                                                                     |
|    |                                |                                 |                    |                                                                                     |
| 19 | Chauffage                      | ● ECS                           | O Chauffage et ECS |                                                                                     |
| 20 | Puissance condensation chambre | e froide 41                     | 79 W               |                                                                                     |
| 20 |                                |                                 |                    |                                                                                     |
|    |                                |                                 |                    | -                                                                                   |
|    | Туре                           | Boosthe                         | rm 10 kW           | /                                                                                   |
| 21 |                                |                                 |                    |                                                                                     |

#### Figure 8 : Capture d'écran : Saisie du générateur de base - Titre V Boostherm

| Titre V Boostherm |                                          |                                            |                                                                                         |  |  |  |  |
|-------------------|------------------------------------------|--------------------------------------------|-----------------------------------------------------------------------------------------|--|--|--|--|
| Champs n°         | Donnée d'entrée                          | Exemple                                    | Remarque                                                                                |  |  |  |  |
| 18                | Générateur                               | T5 BOOSTHERM<br>Récup. Chambres<br>froides | Sélection en liste déroulante du générateur                                             |  |  |  |  |
| 19                | Mode                                     | ECS                                        |                                                                                         |  |  |  |  |
| 20                | Puissance condensation chambre<br>froide | 4179 W                                     | Selon projet                                                                            |  |  |  |  |
| 21                | Type de confinement                      | Boostherm 10 kW                            | Selon le projet :<br>Récupérateur :<br>5 kW / 10 kW / 20 kW / 45 kW / 70<br>kW / 100 kW |  |  |  |  |

Figure 9 : Nomenclature de la saisie du Titre V Boostherm

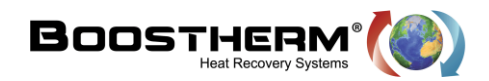

#### Saisie de du générateur d'appoint électrique : 4.

Comme nous pouvons l'observer sur la figure 4, un onglet appoint est présent, ce qui nous permettra de renseigner ce dernier.

|    | 🔹 🕨 📸 Nom                            | Montage ballon ECS            | <b>#</b>               |                    |
|----|--------------------------------------|-------------------------------|------------------------|--------------------|
|    | Туре                                 | Chauffe-eau à appoint intégré |                        | ✓ Centralisé       |
|    | Stockage<br>Chauffage                | (€) ECS                       |                        | O Chauffage et ECS |
|    | Schéma d'aide 🔋 Base 🖉               | Appoint                       |                        |                    |
| 22 | Source 🕺 Effet Joi                   | ule                           |                        | 5 kw 23            |
| 24 | Gestion du thermostat                | Chauffage permanent           |                        | ~                  |
| 25 | Hystérésis du thermostat             | 2 ℃ Défaut                    | Consigne du thermostat | 55 °C              |
| 26 | Zone de l'échangeur                  | 3                             | Zone de régulation     | 3 ≑ 27             |
|    | Integré<br>Zones 3 et 4 part (F aux) | Défaut                        |                        |                    |
| 28 | Hauteur relative de l'échangeur      | 0 %                           |                        |                    |

#### Figure 10 : Capture d'écran : Saisie du générateur électrique d'appoint

| Appoint électrique ballon |                                 |                        |                                             |  |  |  |  |
|---------------------------|---------------------------------|------------------------|---------------------------------------------|--|--|--|--|
| Champs n°                 | Donnée d'entrée                 | Exemple                | Remarque                                    |  |  |  |  |
| 22                        | Sourco                          | Effet Joule            | Sélection en liste déroulante du générateur |  |  |  |  |
| 23                        | Source                          | 5 kW                   | Selon projet                                |  |  |  |  |
| 24                        | Gestion du thermostat           | Chauffage<br>permanent |                                             |  |  |  |  |
| 25                        | Hystérésis du thermostat        | 2°C                    |                                             |  |  |  |  |
| 26                        | Zone de l'échangeur             | 300%                   |                                             |  |  |  |  |
| 27                        | Zone de régulation              | 3                      |                                             |  |  |  |  |
| 28                        | Hauteur relative de l'échangeur | 0%                     |                                             |  |  |  |  |

Figure 11 : Nomenclature de la saisie du générateur électrique d'appoint